# PayPal ウェブペイメントプラス EC-CUBE 決済モジュール継続課金機能 設定マニュアル

最終更新 2012 年 11 月

PayPal は PayPal, Inc.の登録商標です。

# 目次

| はじめに            |    |
|-----------------|----|
| 本マニュアルについて      |    |
| 対象              |    |
| 改訂履歷            |    |
| 継続課金機能の概要       | 5  |
| 設定画面            | 5  |
| 受注管理画面          | 5  |
| 定期購入商品の購入       | 5  |
| 支払いの方法          | 5  |
| 買い手自身のキャンセル     | 6  |
| レンタルサーバーでも使用可能  | 6  |
| 継続課金の間隔         | 6  |
| 継続課金機能の設定方法     | 7  |
| PayPal アカウントの設定 | 7  |
| EC-CUBE での設定    |    |
| バッチ実行方式         |    |
| IPN(即時入金通知)の確認  |    |
| 配送業者とお支払い方法の指定  |    |
| 商品登録            |    |
| 継続課金機能の運用       | 14 |
| 受注              | 14 |
| 継続課金予定分の確認      |    |
| オーソリ実行          |    |
| 継続課金結果の確認       |    |
| 継続課金バッチに失敗した場合  |    |
| My ページ          |    |
| Sandbox の使用     |    |
| 設定サンプル          | 19 |
| 每月指定日           | 20 |

| 毎月末         | 20 |
|-------------|----|
| 毎月購入日       | 20 |
| お届け予定日から起算  |    |
| 用語集         | 22 |
| cron        |    |
| 決済ステータス     |    |
| 決済処理予定日     |    |
| 決済処理日       |    |
| ステータス変更日    | 23 |
| トランザクション ID | 23 |
| 商品種別        | 23 |

# はじめに

#### 本マニュアルについて

ウェブペイメントプラス決済モジュール継続課金機能設定マニュア ルでは、EC-CUBEにおいてウェブペイメントプラス決済モジュール 継続課金機能を設定する方法について解説しています。本書に含まれ る情報は次の通りです。

- 1. 継続課金機能の概要
- 2. 継続課金機能の設定方法
- 3. 設定サンプル

#### 対象

本マニュアルは、EC-CUBE においてウェブペイメントプラスの継続課 金機能を設定し、定期購入商品を販売したいマーチャント向けに記述 されています。

#### EC-CUBE のバージョン

EC-CUBE 2.11.0 以降に対応しています。

#### 改訂履歴

| 改訂日              | 内容 |
|------------------|----|
| 2012 年 11 月 12 日 | 初版 |

## 継続課金機能の概要

ウェブペイメントプラス 決済モジュール 継続課金機能(以下、継続課金機能)は、 ウェブペイメントプラスのクレジットカード決済機能と <u>PayPal</u>

<u>DoReferenceTransaction API (英語のみ)</u>を使用して、毎月のお支払いなどの継続 課金機能を実現します。

#### 設定画面

シンプルな設定画面で、素早く簡単に開始できます。

#### 受注管理画面

継続課金機能は、EC-CUBE標準の受注管理画面に統合されます。慣れた操作性そのままで、柔軟に運用できます。

## 定期購入商品の購入

買い手は、EC-CUBE に会員登録を行い、「定期購入商品<sup>1</sup>」をクレジ ットカードで購入することで、継続課金機能を利用できます。

オーソリが完了すると、自動的に継続課金機能が有効になりますので、 特別な操作を必要としません。

また、継続課金の単位は1購入ごととなります。

#### 例) 商品 A3 個と商品 B1 個を購入した場合

| 商品A  | 3 個  | 3,150 円 |
|------|------|---------|
| 商品 B | 1 個  | 2,100 円 |
|      | 支払合計 | 5,250 円 |

## 支払合計の 5,250 円が継続課金の対象となります。

#### 支払いの方法

支払いの方法(PaymentAction) は Sale が使用されます。

<sup>1「</sup>定期購入商品」という<u>商品種別</u>が追加されます。

#### 買い手自身のキャンセル

買い手がキャンセルを希望している場合、<u>My ページよりキャンセル</u>が可能です。

#### レンタルサーバーでも使用可能

<u>cron</u>が使用できないレンタルサーバーでも手動でオーソリ処理が可能 です。

#### 継続課金の間隔

オーソリタイミングは、次の2種類から指定可能です。

- 毎月指定した日
- お届け予定日または購入日の〇日前

## 継続課金機能の設定方法

この章では、継続課金機能を開始するにあたっての設定方法、運用する場合の使用方法について説明します。

#### PayPal アカウントの設定

継続課金機能を使用するにあたって、次の申込が完了している必要が あります。

- PayPal ビジネスアカウントの取得
- ウェブペイメントプラスの申込

また、お支払い時に表示される「PayPal でお支払いボタン」を無効化 する必要がありますので、下記までお問い合わせください。

【お問い合わせ先】

電話: 03-6739-7135/メール: wpp@paypal.com

※お問い合わせの際は、EC-CUBE のウェブペイメントプラス継続課金機能を 利用の旨、お伝えください。

#### EC-CUBE での設定

EC-CUBE 側での設定を完了し、継続課金機能を開始します。

- ウェブペイメントプラス決済モジュールをインストールします
   詳しくは<u>ウェブペイメントプラス決済モジュール</u>のページをご覧 ください。
- EC-CUBE 管理画面「オーナーズストア」→「モジュール管理」→ 「モジュール一覧を取得する」→ペイパル ウェブペイメント プラ ス「設定」より、アカウント情報を登録します。

| PayPal決済モジュ・                                            | - JL                                                                                               |
|---------------------------------------------------------|----------------------------------------------------------------------------------------------------|
| PayPal決済モジュー/<br>Pカウントが必要です<br>ウェブペイメントプラ<br>(要審査・お申し込み | しをご利用頂く為には、PayPalビジネスアカウント又はPayPalプレミア<br>                                                         |
| 8申し込みにつきまし<br>> > PayPal決済サー<br>【お問い合わせ先】電              | /ては、下記のページをご覧ください。<br>ビスについて<br>話: 03-6739-7135/メール:wpp@paypal.com                                 |
| ■続課金機能をご利用                                              | lになる場合は、『PayPal でお支払い』ボタンはご利用いただけませ                                                                |
| ∿。<br>無効化する必要がごさ<br>【お問い合わせ先】電<br>炎お問い合わせの際は            | (いますので、下記までご連絡ください。<br>話: 03-6739-7135/メール:wpp@paypal.com<br>t、FC-CUBEのウェブペイメントプラス継続課金機能を利用の旨、お伝   |
| ぇください。<br>アカウント種別※                                      | ○通堂 ●ウェブペイメントプラス                                                                                   |
| メールアドレス※                                                | ※PayPalビジネスアカウントのメールアドレスを入力して下さい                                                                   |
| 支払情報 <mark>※</mark>                                     | ※PayPal管理画面に表示される商品タイトル                                                                            |
| サンドポックスの使<br>用                                          | <ul><li>※ サンドボックスでテストする場合はチェックを入れて下さい</li></ul>                                                    |
| 決済サイトURL <mark>※</mark>                                 | https://securepayments.paypal.com/acquir                                                           |
| 支払完了URL                                                 | http://example.com/shopping/complete.ph                                                            |
| 支払キャンセルURL                                              | http://example.com/user_data/paypal_can                                                            |
| 継続課金機能                                                  | <ul> <li>●使用する ○使用しない</li> <li>&gt;&gt;説明</li> </ul>                                               |
| 課金サイクル                                                  | <ul> <li>● 毎月</li> <li>● お届け予定日または購入日から起算</li> <li>● ⇒ 日前</li> <li>&gt;&gt;説明</li> </ul>           |
|                                                         | <ul> <li>cron を使用(推奨)</li> <li>以下の例を参考に、paypal_recurring_batch.php を cron ジョブに登録してください。</li> </ul> |
| パッチ実行方式                                                 | #minute hour mday month wday command<br>#毎日0時に継続課金バッチを実行<br>0 0 * * php /var/www/html/pay          |
| APIユーザー名                                                | <ul> <li>         ・・・・・         ・・・・         ・・・・</li></ul>                                        |
| APIバスワード                                                |                                                                                                    |
| API署名                                                   |                                                                                                    |
|                                                         | 登録 〇                                                                                               |

| アカウント種別     | 「ウェブペイメントプラス」を指定します。                                                     |
|-------------|--------------------------------------------------------------------------|
| メールアドレス     | PayPal ビジネスアカウントのメールアドレスを指                                               |
|             | 定します。                                                                    |
| 支払情報        | PayPal 管理画面に表示される商品タイトルを指定                                               |
|             | します。                                                                     |
|             | 例) PayPal 購入商品                                                           |
| サンドボックスの使用  | チェックを入れると、 <u>Sandbox</u> が使用できます。                                       |
|             |                                                                          |
| 決済サイト URL   | ウェブペイメントプラスの決済 URL を入力しま                                                 |
|             | す。                                                                       |
|             | 通常は初期値で構いません。                                                            |
| 支払完了 URL    | 支払完了 URL を入力します。                                                         |
|             | 通常は初期値で構いません。                                                            |
| 支払キャンセル URL | 支払キャンセル URL を入力します。                                                      |
|             | 通常は初期値で構いません。                                                            |
| 継続課金機能      | 「使用する」を選択します。                                                            |
| 課金サイクル      | 毎月〇日                                                                     |
|             | 毎月指定した日に、買い手のクレジットカードへ請求しま                                               |
|             | t.                                                                       |
|             | お届け日または購入日から起算                                                           |
|             | <ul> <li>購入完了時にお届け指定日が指定されていれば、お届</li> <li>は子宮口の「ロ」が其進口トなります。</li> </ul> |
|             | <ul> <li>● お届け予定日の指定が無ければ 購入完了日の「日」</li> </ul>                           |
|             | が基準日となります。                                                               |
|             | ● 基準日より○日前に、顧客のクレジットカードへ請求                                               |
|             | します。                                                                     |
|             | 「毎月31日」など、28日以降の日付を選択した場合は一前                                             |
|             | 月からの日数として計算します。                                                          |
|             |                                                                          |
|             | 例)毎月31日を指定した場合                                                           |
|             |                                                                          |
| バッチ実行万式     | こ利用のサーバーで cron が指定可能な場合は、                                                |
|             | 「cron を使用」を選択します。                                                        |
|             | 使用できない場合は「手動」を選択します。                                                     |
|             | 「手動」を選択した場合は、「継続課金バッチを                                                   |
|             | 実行」ホタンを課金サイクルごとにクリックする                                                   |
|             | 必要があります。(1 日 1 回程度)                                                      |
| API ユーザー名   | <u>こちら</u> から API 署名の情報を取得し、設定しま                                         |
| API パスワード   | す。                                                                       |
| API 署名      |                                                                          |

バッチ実行方式

#### cron を使用(推奨)

cron が使用可能なサーバーの場合は継続課金実行用のバッチプログラ ムを cron で実行するよう設定します。

ご利用のサーバー管理者の方へ、cron が使用可能かお問い合わせくだ さい。

毎日0時に継続課金バッチを実行する cron の例

| #minut | ehour | mday | month       | wday | command                        |
|--------|-------|------|-------------|------|--------------------------------|
| # 毎日   | 0時に継  | 続課金パ | <b>バッチを</b> | 実行   |                                |
| 0      | 0     | *    | *           | *    | php paypal_recurring_batch.php |

手動

レンタルサーバーなど、cron が使用できない場合は、継続課金バッチ を手動で実行します。

「バッチ実行方法」で「手動」を選択し、定期的(1日1回程度)に 「継続課金バッチを実行」ボタンをクリックしてください。

ボタンをクリックしたタイミングで、「<u>決済処理予定日</u>」が本日以前 の受注を対象に決済処理を行ないます。

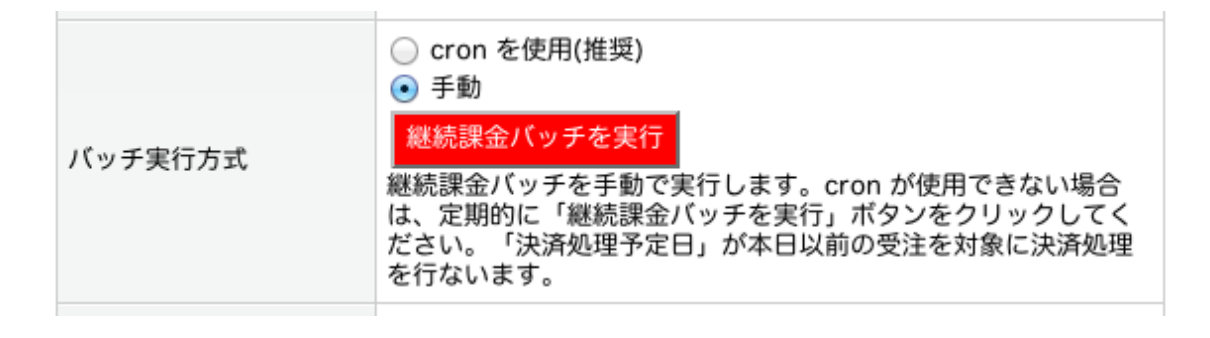

#### IPN(即時入金通知)の確認

継続課金機能は、「<u>IPN(即時入金通知)</u>」によって入金確認を行います。

通常は自動的に設定されますが、万が一、受注ステータスが「入金済 み」にならない場合は、IPNの設定をご確認下さい。

#### 配送業者とお支払い方法の指定

「定期購入商品」用の配送業者を作成し、お支払い方法を指定します。

アカウント情報を登録後、EC-CUBE 管理画面→「基本情報管理」→「配送方法設定」にて、配送業者を新規登録します。

「取扱商品種別」は「定期購入商品」を、「取扱支払方法」には「PayPal 決済」を指定します。

| <b>配</b> 运万法登録 |                    |                   |  |
|----------------|--------------------|-------------------|--|
| 配送業者名 *        |                    |                   |  |
| 名称*            |                    |                   |  |
| 說明             |                    |                   |  |
| 伝票No.URL       | http://            |                   |  |
| お届け時間1         |                    | お届け時間2            |  |
| お届け時間3         |                    | お届け時間4            |  |
| お届け時間5         |                    | お届け時間6            |  |
| お届け時間7         |                    | お届け時間8            |  |
| お届け時間9         |                    | お届け時間10           |  |
| お届け時間11        |                    | お届け時間12           |  |
| お届け時間13        |                    | お届け時間14           |  |
| お届け時間15        |                    | お届け時間16           |  |
| 取扱商品種別         |                    |                   |  |
| 商品種別           | ○通常商品 ○ダウンロード商品    | ● 定期購入商品          |  |
| 取扱支払方法         |                    |                   |  |
| 支払方法           | ✓PayPal決済 □郵便振替 □現 | 金書留 🗌 銀行振込 📄 代金引換 |  |
| 2014 (c) 20 A2 |                    |                   |  |

## 商品登録

継続課金の対象となる商品を登録します。

商品種別には「定期購入商品」に設定します。

| 基本情報                                                                                      |                                                                                                    |
|-------------------------------------------------------------------------------------------|----------------------------------------------------------------------------------------------------|
| 商品ID                                                                                      |                                                                                                    |
| 商品名 *                                                                                     | (上限50文字)                                                                                                    |
| 商品カテゴリ・                                                                                   | <ul> <li>&lt;- 登録</li> <li>&gt;食品</li> <li>&gt;食品&gt;なべ</li> <li>&gt;食品&gt;お菓子</li> <li>&gt;食品&gt;お菓子&gt;アイス</li> <li>&gt;レシビ</li> </ul>                                                                                                    |
| 公開・非公開*                                                                                   | ○ 公開 ⑧ 非公開                                                                                                    |
| 商品ステータス                                                                                   | ■ NEW □残りわずか □ポイント2倍 □オススメ □限定品                                                                                                    |
| 苏口廷则 *                                                                                    |                                                                                                    |
| 10001里7001                                                                                | ○通常商品 ○タワンロート商品 ●定期購入商品                                                                                                    |
| <sup>13001世かり</sup><br>ダウンロード商品ファイル名*                                                     | ○通常商品 ○ダウンロート商品 ● 定期購入商品 (上限50文字)                                                                                                    |
| N3001世かり<br>ダウンロード商品ファイル名*<br>ダウンロード商品用<br>ファイルアップロード*                                    | <ul> <li>● 通常商品 ● ダウンロート商品 ● 定期購入商品</li> <li>(上限50文字)</li> <li>ファイル未選択 アップロード</li> <li>登録可能拡張子: zip,lzh,jpg,jpeg,gif,png,mp3,pdf,csv (パラメーター DOWNLOAD_EXTENSION)</li> </ul>                                                                            |
| ドロのモンジュード商品ファイル名*<br>ダウンロード商品用<br>ファイルアップロード* 商品コード*                                      | <ul> <li>● 週常商品 ● ダウンロート商品 ● 定期購入商品</li> <li>(上限50文字)</li> <li>ファイル未選択 アップロード</li> <li>登録可能拡張子: zip,lzh.jpg.jpeg.gif,png,mp3,pdf,csv (パラメーター DOWNLOAD_EXTENSION)</li> <li>(上限50文字)</li> </ul>                                                          |
| NUDOTELかり<br>ダウンロード商品ファイル名。<br>ダウンロード商品用<br>ファイルアップロード。<br>商品コード。<br>通常価格                 | <ul> <li>● 週常商品 ● ダウシリート商品 ● 定期購入商品</li> <li>(上限50文字)</li> <li>ファイルを選択 アップロード</li> <li>登録可能拡張子:zip,lzh,jpg,jpg,gif,png,mp3,pdf,csv (パラメーター DOWNLOAD_EXTENSION)</li> <li>(上限50文字)</li> <li>円 (半角数字で入力)</li> </ul>                                       |
| NBOOTEDY<br>ダウンロード商品ファイル名*<br>ダウンロード商品用<br>ファイルアップロード*<br>商品コード*<br>通常価格<br>販売価格*         | <ul> <li>● 通常商品 ● ダウシリート商品 ● 定期購入商品</li> <li>(上限50文字)</li> <li>(上限50文字)</li> <li>(ファイル未選択 アップロード<br/>登録可能拡張子: zip.lzh.jpg.jpeg.gif.png,mp3,pdf.csv (パ(ラメーター DOWNLOAD_EXTENSION)</li> <li>(上限50文字)</li> <li>円 (半角数字で入力)</li> <li>円 (半角数字で入力)</li> </ul> |
| R3067世かり<br>ダウンロード商品ファイル名*<br>ダウンロード商品用<br>ファイルアップロード*<br>商品コード*<br>通常価格<br>販売価格*<br>在庫数* | <ul> <li>● 通常商品 ● ダウシリート商品 ● 定期購入商品</li> <li>(上限50文字)</li> <li>⑦ ファイル未選択 アップロード</li> <li>登録可能拡張子: zip,lzh.jpg.jpeg.gif,png,mp3,pdf,csv (パラメーター DOWNLOAD_EXTENSION)</li> <li>(上限50文字)</li> <li>円 (半角数字で入力)</li> <li>用 (半角数字で入力)</li> <li>無制限</li> </ul> |

## 継続課金機能の運用

#### 受注

継続課金機能を使用すると、次のような流れで受注を行ない、買い手 のクレジットカードへ売上を請求します。

- 1. 買い手が「定期購入商品」をクレジットカードで購入します。
- オーソリ処理が完了すると、PayPalより IPN(即時入金通知)が送 信されます。
- 3. EC-CUBE にて IPN を受信し、受注ステータスが「入金済み」へ更 新されます。
- 4. 継続課金機能により、次回分の受注が生成されます。

商品の存在チェック、商品ステータスのチェック、在庫の確保、 会員の退会チェックも行ないます。

エラーチェックの結果がエラーになった場合は、次回分の受注の 生成はキャンセルされます。

2回目以降は、<u>PayPal 継続課金決済ステータス(以下、決済ステータ</u> <u>ス)</u>が「未決済」の受注に対してオーソリを実施します。オーソリが 完了し、ステータスが入金完了へ更新されると、次回の受注が生成さ れます。

(上記フローの2以降を繰替えします。)

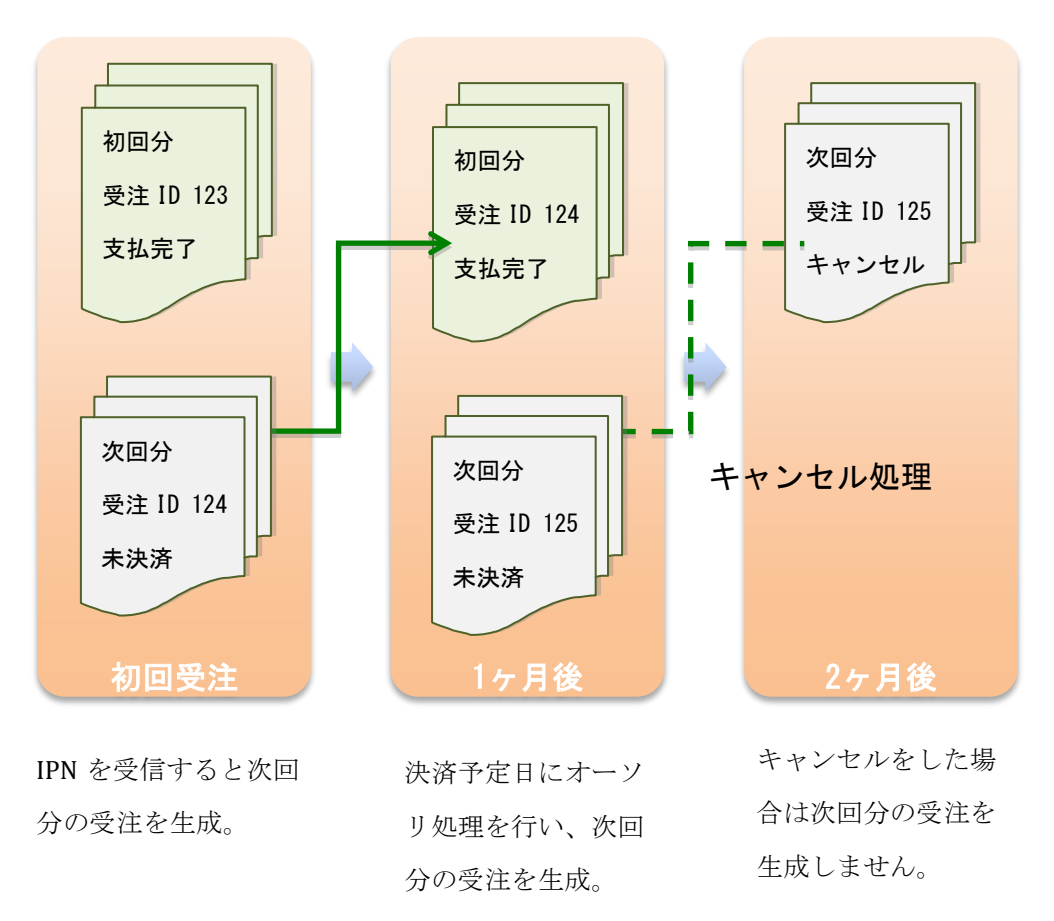

#### ポイントの使用

初回受注時にポイントを使用した場合、2回目以降はポイント未使用の 状態でお支払い金額を計算します。

#### 商品のお届け先

最新の会員登録住所または、別のお届け先が使用されます。

#### 継続課金予定分の確認

継続課金機能にてオーソリ処理される次回分の受注は、次のように確 認します。

- 1. EC-CUBE 管理画面→「受注管理」で、商品種別を「定期購入商品」 を選択、決済ステータスを「未決済」を選択します。
- 2. 「この条件で検索する」をクリックします。

3. 受注の検索結果の「編集」をクリックし、受注内容を確認します。 「決済予定日」にオーソリ処理が実行されます。

#### 検索条件設定

| 検索条件設定            |                                                         |                                               |                         |
|-------------------|---------------------------------------------------------|-----------------------------------------------|-------------------------|
| 注文番号              | ~                                                       | 対応状況                                          | 選択してください 🗧              |
| 顧客名               |                                                         | 顧客名(カナ)                                       |                         |
| メールアドレス           |                                                         | TEL                                           |                         |
| 生年月日              | ;年 ;月 ;日~                                               | - ;年 ;月 ;日                                    |                         |
| 性別                | □ 男性 □ 女性                                               |                                               |                         |
| 支払方法              | □ PayPal決済 □ 郵便振替 □ 現金書留 □                              | 銀行振込 🗌 代金引換                                   |                         |
| 受注日               | : 年 : 月 : 日~                                            | - ;年 ;月 ;日                                    |                         |
| 更新日               | ;年 ;月 ;日~                                               | - ;年 ;月 ;日                                    |                         |
| 購入金額              | 田~日                                                     | 購入商品                                          |                         |
| 商品種別              | 🗌 通常商品 🗌 ダウンロード商品 🗹 定期購                                 | 構入商品                                          |                         |
| PayPal継続課金決済ステータス | ✓ 未決済 □ 取消キャンセル □ 支払完了     ○     受注キャンセル □ バッチ実行中 □ バッチ | □ 支払拒否 □ 期限切れ □ 支払待ち □ 返金<br><sup>-</sup> エラー | 済み 🗌 支払取消 🗌 支払受諾 📄 無効 📄 |

検索結果表示件数 10 💠 件

この条件で検索する 👂

#### 検索結果一覧

2件 が該当しました。 CSV ダウンロード CSV 出力項目設定 PDF-括出力

#### 1

| 受注日                 | 注文番号 | 顧客名   | 支払方法     | 購入金額(円) | 全商品発送日              | 対応状況 | 帳票 🗌         | 編集 | メール | 削除 |
|---------------------|------|-------|----------|---------|---------------------|------|--------------|----|-----|----|
| 2012/07/17<br>00:00 | 45   | 山田 太郎 | PayPal決済 | 2,048   | 2012/06/28<br>12:04 | 新規受付 | 一括出力<br>個別出力 | 編集 | 通知  | 削除 |

#### 受注詳細画面

PayPal継続課金ステータス

| 決済予定日      | 2012/07/17 00:00  |
|------------|-------------------|
| 決済処理日      |                   |
| 決済ステータス    | 未決済               |
| ステータス変更日   | 2012/06/26 11:16  |
| トランザクションID | 4GG252744X7284719 |

#### オーソリ実行

継続課金バッチを実行したタイミングで、「決済予定日」が実行日時以前の受 注に対してオーソリ処理を行います。

継続課金バッチは cron(推奨)または手動にて実行します。

### 継続課金結果の確認

绘态条件设守

オーソリ処理が完了すると、完了通知メールが送信されます。 完了通 知メールが「成功」の受注に対して IPN(即時入金通知)が送信されま す。 IPN のステータスが Completed の場合は、決済ステータスが「支 払完了」に更新されます。

決済ステータス「支払完了」で検索し、支払が完了した受注に対し、 商品の発送処理を行なってください。

| KRAT KA           |                                                                                                  |                                        |        |  |
|-------------------|--------------------------------------------------------------------------------------------------|----------------------------------------|--------|--|
| 注文番号              | ~                                                                                                | 対応状況                                   | 入金済み 🛟 |  |
| 顧客名               |                                                                                                  | 顧客名(カナ)                                |        |  |
| メールアドレス           |                                                                                                  | TEL                                    |        |  |
| 生年月日              | \$年 \$月 \$日~                                                                                     | ;年 ;月 ;日                               |        |  |
| 性別                | □ 男性 □ 女性                                                                                        |                                        |        |  |
| 支払方法              | □ PayPal決済 □ 郵便振替 □ 現金書留 □                                                                       | □ PayPal決済 □ 郵便振替 □ 現金書留 □ 銀行振込 □ 代金引換 |        |  |
| 受注日               | * 年 * 月 * 日~                                                                                     | :)年 :)月 :)日 :)日 :)日                    |        |  |
| 更新日               | *年 *月 *日~                                                                                        | ;年 ;月 ;年 ;月 ;日                         |        |  |
| 購入金額              |                                                                                                  | 購入商品                                   |        |  |
| 商品種別              | ◎ 通常商品 ◎ ダウンロード商品 ❷ 定期購入商品                                                                       |                                        |        |  |
| PayPal継続課金決済ステータス | □未決済 □ 取消キャンセル √ 支払完了 □ 支払拒否 □ 期限切れ □ 支払待ち □ 返金済み □ 支払取消 □ 支払受諾 □ 無効 □ 受注キャンセル □ バッチ実行中 □ バッチエラー |                                        |        |  |
| 検索結果表示件数 10 💠 件   |                                                                                                  |                                        |        |  |
|                   |                                                                                                  |                                        |        |  |
|                   | この条件で                                                                                            | 検索する 👂                                 |        |  |

#### 継続課金バッチに失敗した場合

何らかの原因で、継続課金バッチが失敗する場合があります。

継続課金バッチに失敗した場合は、次回分の受注が生成されません。

#### 失敗する原因

継続課金バッチが失敗する原因は以下の通りです。

- 会員が退会
- 商品が存在しない
- 商品が非表示

- 在庫切れ
- オーソリに失敗

オーソリ処理に失敗した場合は、完了通知メールには成功件数とし てカウントされますが、ステータスが入金済みとなりません。

対応方法

完了通知メールを受信したあと、決済ステータス「未決済」、「支払 完了」以外を選択して検索してください。対象の受注を開き、オーソ リができなかった原因を確認してください。

| 40           | =   | 10 | Ast. | =n. | - |
|--------------|-----|----|------|-----|---|
| Æб           | 362 | -  | 15   |     | - |
| $\mathbf{r}$ | 244 | う  |      | 88  | ~ |

| 注文番号              | ~                                                                                                 | 対応状況       | 選択してください 💠 |
|-------------------|---------------------------------------------------------------------------------------------------|------------|------------|
| 顧客名               |                                                                                                   | 顧客名(カナ)    |            |
| メールアドレス           |                                                                                                   | TEL        |            |
| 生年月日              | * 年 * 月 * 日~                                                                                      | - ;年 ;月 ;日 |            |
| 性別                | □男性□女性                                                                                            |            |            |
| 支払方法              | □ PayPal決済 □ 郵便振替 □ 現金書留 □ 銀行振込 □ 代金引換                                                            |            |            |
| 受注日               | ;年 ;月 ;月 ;日                                                                                       |            |            |
| 更新日               | \$)年 \$)月 \$)日~ \$)年 \$)月 \$)日                                                                    |            |            |
| 两八立改              | <u> </u>                                                                                          | 朔八1300     |            |
| 商品種別              | □ 通常商品 □ ダウンロード商品 🗹 定期購入商品                                                                        |            |            |
| PayPal継続課金決済ステータス | □ 未決済 ④ 取消キャンセル □ 支払完了 ● 支払拒否 ● 期限切れ ● 支払待ち ● 返金済み ● 支払取消 ● 支払受諾 ● 無効 ● 受注キャンセル ● バッチ実行中 ● バッチエラー |            |            |

検索結果表示件数 10 💠 件

この条件で検索する 🕑

再度オーソリ処理を行なう場合は、「再実行」ボタンをクリックして ください。次回継続課金バッチが実行されるタイミングで、再度オー ソリ処理を行います。

| PayPal継続課金ステータス        |                                                    |  |
|------------------------|----------------------------------------------------|--|
| 決済予定日 2012/06/29 00:00 |                                                    |  |
| 決済処理日                  |                                                    |  |
| 決済ステータス                | バッチエラー (Response Error: 10001: Internal Error) 再実行 |  |
| ステータス変更日               | 2012/06/29 11:08                                   |  |
| トランザクションID             | 8N899147BL289761W                                  |  |

#### 次回以降の決済をキャンセルしたい場合

「未決済」の受注ステータスを「キャンセル」に変更することで、次 回以降の継続課金バッチをキャンセルすることができます。

My ページ

買い手は、EC-CUBEの My ページにログインしたあと、定期購入商品の課金状況が確認可能です。

「未決済」の場合は次回以降の継続課金をキャンセルすることができ ます。

購入履歴詳細

| 購入日時: 2012/07/17 00:00         注文番号: 45         お支払い方法: PayPal決済 |          |        |        | 内容で再注文する |        |
|------------------------------------------------------------------|----------|--------|--------|----------|--------|
| 定期お支払予定日: 2012/07/17<br>お支払ステータス: 未決済<br>定期お申込をキャンセルする           |          |        |        |          |        |
| 商品コード                                                            | 商品名      | 商品種別   | 単価     | 数量       | 小計     |
| nabe-01                                                          | おなべ      | 定期購入商品 | 1,650円 | 1        | 1,733円 |
|                                                                  | 小計 1,733 |        |        | 1,733円   |        |
|                                                                  | 送料 315円  |        |        | 315円     |        |
|                                                                  | 手数料 0    |        |        | 0円       |        |
|                                                                  |          |        |        | 合計       | 2,048円 |

## Sandbox の使用

設定をテストする場合、「サンドボックスを使用する」にチェックを 入れることにより、Sandbox が使用できます。

Sandbox の詳細は「<u>Sandbox ユーザーガイド</u>」をご覧ください。

# 設定サンプル

課金サイクルの設定で、様々なスケジュールで課金可能です。

この章では、設定のサンプルをいくつかご紹介します。

#### 毎月指定日

例えば毎月1日にオーソリ処理を行う場合

| 課金サイクル | 毎月「1」日を選択 |
|--------|-----------|

#### 毎月末

毎月月末にオーソリ処理を行う場合

| 課金サイクル | 毎月「月末」を選択 |
|--------|-----------|

#### 毎月購入日

買い手が11月20日に商品を購入した場合、毎月20日にオーソリ処 理を実施し、売上が確定した受注に対して商品を発送することが可能 です。

| 課金サイクル | お届け予定日または購入日から起算 |
|--------|------------------|
|        | 「0」日前を選択         |

#### お届け予定日から起算

お届け予定日が指定されていた場合、次回分のオーソリをお届け予定 日から指定することができます。

| 課金サイクル | お届け予定日または購入日から起算 |
|--------|------------------|
|        | 「5」日前を選択         |

- 1. 買い手が 11 月 20 日に商品を購入し、お届け予定日を 11 月 25 日に指定します。
- 継続課金バッチが実行され、次回分の受注が生成されます。「決済予定日」は12月20日に設定されます。次回のお届け予定日が

決まりましたら、受注管理画面より「お届け日」をご指定くださ い

3. 12月20日に継続課金バッチが実行され、次の受注が生成されま す。2で指定したお届け日より「5日前」に、次の決済予定日が 指定されます。

## 用語集

#### cron

Linux などのサーバーで、コマンドを定時実行する仕組みです。

### 決済ステータス

継続課金機能において、決済状況を現すステータスです。

IPN(即時入金通知)の受信状況により変更されます。

継続課金機能は、決済ステータスが「未決済」の受注を対象に、オー ソリ処理を行います。

決済ステータスは、それぞれ以下のような IPN のステータスに対応しています。

| 1  | 未決済     | バッチ処理されていないもの     |
|----|---------|-------------------|
| 2  | 取消キャンセル | Canceled_Reversal |
| 3  | 支払完了    | Completed         |
| 4  | 支払拒否    | Denied            |
| 5  | 期限切れ    | Expired           |
| 6  | 支払待ち    | Pending           |
| 7  | 返金済み    | Refunded          |
| 8  | 支払取消    | Reversed          |
| 9  | 支払受諾    | Processed         |
| 10 | 無効      | Voided            |
| 11 | 受注キャンセル | ユーザーによるキャンセル      |
| 12 | 処理中     | バッチ実行中            |
| 13 | バッチエラー  | バッチ失敗             |

#### 決済処理予定日

継続課金機能において、オーソリ処理を実行する予定日です。

継続課金バッチを実行したタイミングで、決済処理予定日が「本日以 前」の受注において、オーソリ処理を行ないます。 決済処理日

継続課金処理バッチが実行され、オーソリ処理が完了した日時です。

#### ステータス変更日

IPN(即時支払通知)を受信し、決済ステータスが更新された日時です。

#### トランザクションID

PayPal DoReferenceTransaction API にて使用される ID です。

#### 商品種別

「通常商品」、「ダウンロード商品」など、商品の分類を区別します。

商品をカートに投入すると、商品種別ごとにカートが分れ、別々の購入フローで商品を購入します。

異なる商品種別の商品は、同時に購入できません。

また、商品種別ごとに配送業者や支払方法を指定でき、お届け時間や 配送料を指定することができます。

継続課金機能を有効にすると、「定期購入商品」という商品種別が追 加されます。